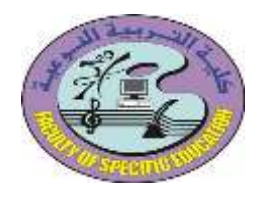

جامعة المنصورة كلية التربية النوعية فرع ميت غمر وحدة تكنولوجيا المعلومات

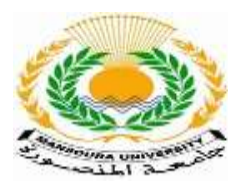

## تنويهات النتيجة ( calendar ) على المنصة

تعتبر ال calendar من أهم النقاط بالنسبة للطالب داخل الموودل فهي تعرض ال الأحداث اللي جاية للطالب من الدكتور مثلا يوم كذا يوجد اختبار أو يوم كذا يوجد محاضرة تفاعلية على مايكروسوفت تيمز ......وهكذا

• عند دخول الطالب الموقع my.mans.edu.eg

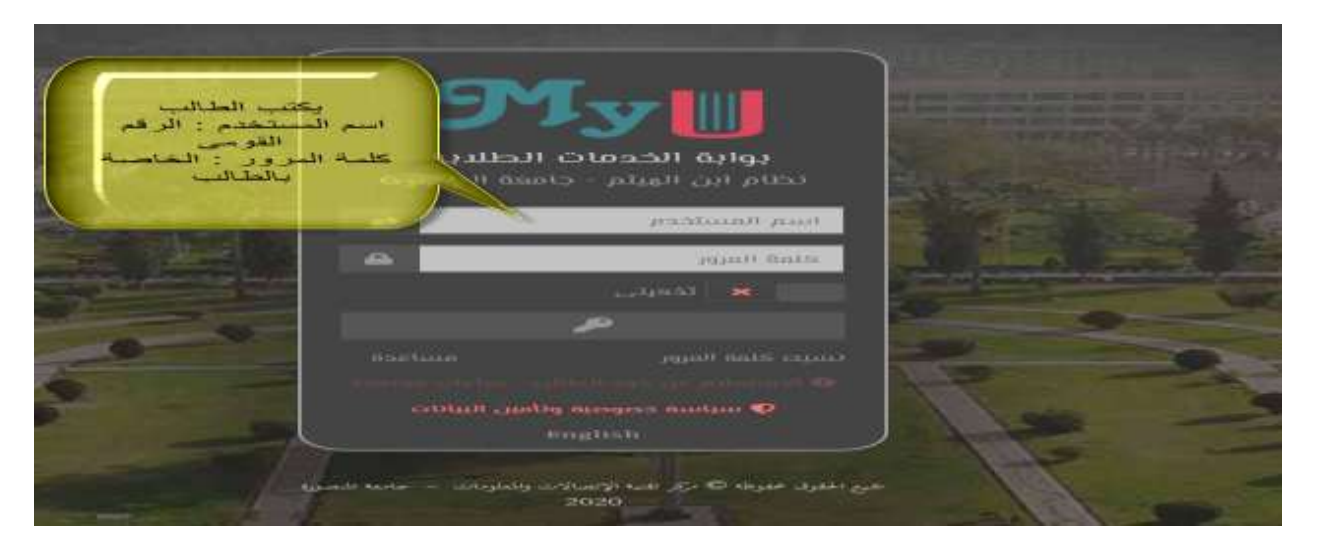

 ثم يضغط على المنصبة التعليمية للوصول لصفحة المقررات الدراسية للطالب ونلاحظ ظهور النتيجة أسفل الصفحة على اليمين (المشار اليها)

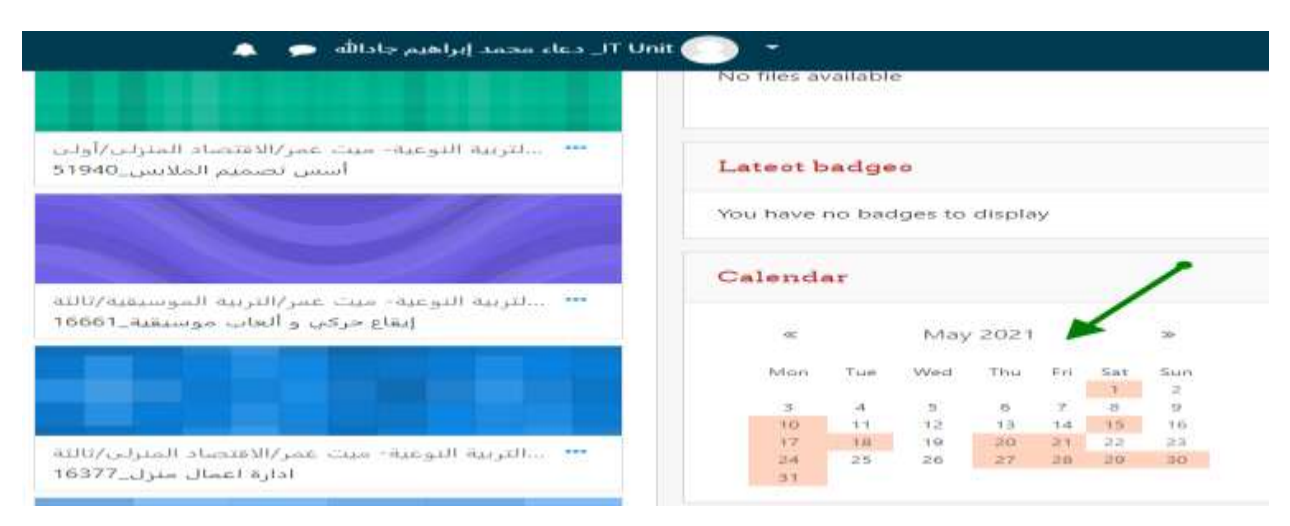

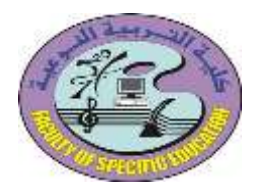

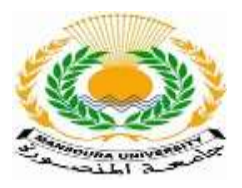

ونلاحظ أن الأحداث على النتيجة كل لون يرمز لحدث معين ويوضح لون الحدث الآتي :

١- الحدث باللون في يكون على مستوى الكلية
٢- الحدث يكون باللون في على مستوى Category معين
٣- الحدث يكون باللون في على مستوى الكورس
٢- الحدث يكون باللون في المروب
٢- الحدث يكون باللون في على مستوى جروب معين يكون الطالب مشترك في الجروب مع مجموعه من زمايله
٥- الحدث يكون باللون في عندما تكون ال notification مبعوته للطالب مخصوص

|   | ne y                   |  |
|---|------------------------|--|
| ۲ | Hide site events       |  |
| ۲ | 🗞 Hide category events |  |
| ۲ | Fide course events     |  |
| ۲ | Hide group events      |  |
| ۲ | Hide user events       |  |
| 0 | Hide other events      |  |

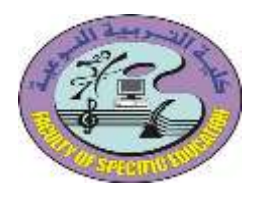

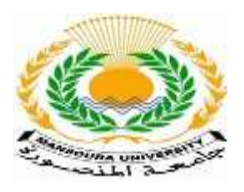

وعند الوقوف على يوم بعينه في النتيجة نلاحظ ظهور الأحداث المطلوبة من الطالب في هذا اليوم وليكن عند الوقوف على يوم 27 نلاحظ ظهور اختبار على الطالب الدخول عليه وحل هذا الاختبار

وعند الوقوف على يوم آخر وليكن يوم 18 نلاحظ ظهور أن تم إضافة رابط لفيديو المحاضرة الخاصة بالطالب لمقرر معين وهكذا مع باقي الأيام

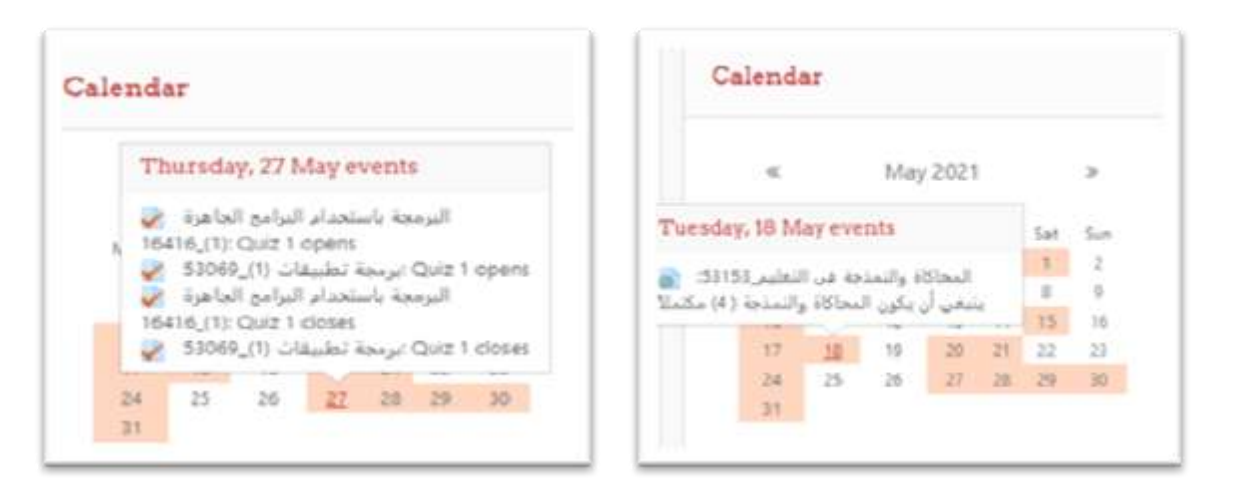

وعند الضغط على يوم معين وليكن يوم 27 في الشهر بينقلى للصفحة الخاصة باليوم دا والحدث اللي الدكتور بعته للطالب وليكن هذا الاختبار Quize1 وللدخول على هذا الاختبار نضغط على Go to activity المشار اليها بالسهم الأخضر

| Cale           | ndar<br>/ Stepages / Calendar / 27 May 2025                               |                       |                       |
|----------------|---------------------------------------------------------------------------|-----------------------|-----------------------|
| - Nor<br>- Nor | N caner =                                                                 | Thursday, 27 May 2021 | NEW EVENT<br>Failay - |
| 0              | Durating 27 May 2007M<br>Gauta cont<br>M416(1) (والمرابع المرابع المربية) |                       | -                     |

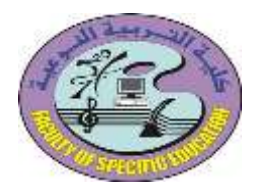

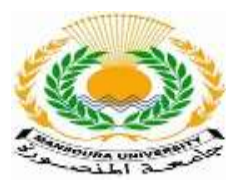

## فتفتح لنا صفحة الاختبار ويظهر للطالب أن الاختبار اتقفل في يوم ٢٢/٥/٢٧ الساعة ٩.٥٩ مساءا

| =                                                                                                    |                                                                                                    | 🔹 🐢 Alaman (a sur estate and constraints) - 2000 🕐 - 2000                                                      |      |
|----------------------------------------------------------------------------------------------------|----------------------------------------------------------------------------------------------------|----------------------------------------------------------------------------------------------------|------|
| M                                                                                                    | JLMS                                                                                                    |                                                                                                    |      |
| م البر ادح الجادر <b>(1)_6416</b>                                                                                                    | البز مجة ياستخدا                                                                                                    |                                                                                                    |      |
| (د البية لينه سياس ( 1999) ( 1999)                                                                                                    | مدعولها بحدائب لاله الاله المناطيقة مسعولها بطرائه الا                                                                                                    | 1960 - 2000 ( Kuristina Salah Salah Salah Salah Salah Salah Salah Salah Salah Salah Salah Salah Salah Salah Sa |      |
| uiz I                                                                                                    |                                                                                                    |                                                                                                    |      |
|                                                                                                    | Contract advect                                                                                                    | 1                                                                                                    |      |
|                                                                                                    | Protost meter Parates 27                                                                                                    | Ng 2021, 102 WH                                                                                                |      |
|                                                                                                    | later plat Al and                                                                                                    |                                                                                                    |      |
|                                                                                                    | and the second second s |                                                                                                    |      |
|                                                                                                    | Marche 20076-00 pp                                                                                                    | are in the second second second second second second second second second second second second second second s |      |
|                                                                                                    |                                                                                                    |                                                                                                    |      |
| • 14 mg/r                                                                                                    | web. 1                                                                                                    |                                                                                                    |      |
|                                                                                                    |                                                                                                    |                                                                                                    |      |
| - 1. Harris                                                                                                    | الماف والمثوث الخد التثروب جاءدة المصرية                                                                                                    | مين العين بموجد الا 1929 مرار بعيد                                                                             |      |
|                                                                                                    |                                                                                                    |                                                                                                    |      |
|                                                                                                    |                                                                                                    |                                                                                                    |      |
| A DECEMBER OF A DECEMBER OF A |                                                                                                    |                                                                                                    | Dev. |

## عند الضغط على اسم الشهر تظهر النتيجة الأحداث على مستوى الشهر كله كما بالصورة

|                                         | =:                     |      |                  |        |                                                                                                    |              | (and the TT Day ) -                                                                                                    |
|-----------------------------------------|------------------------|------|------------------|--------|----------------------------------------------------------------------------------------------------|--------------|----------------------------------------------------------------------------------------------------|
| Calendar<br>dtord / Stepger             | / Calendar / May 20    | 31   |                  |        |                                                                                                    |              |                                                                                                    |
| MONTH + Million                         |                        |      |                  |        |                                                                                                    | HEW EVENT    | Eventskoy                                                                                                    |
| - April 2022                            |                        |      | May 2021         |        |                                                                                                    | Arrie 2023 - | 💌 🛛 Hiddi alter wonerfit                                                                                                    |
| - <b>Man</b><br>- 21                    | Tax.                   | West | The              | 11     | العلم المراجع المراجع المراجع المراجع المراجع المراجع المراجع المراجع المراجع المراجع المراجع المراجع المراجع ا<br>المراجع المراجع المراجع المراجع المراجع المراجع المراجع المراجع المراجع المراجع المراجع المراجع المراجع المراجع ا<br>المراجع المراجع المراجع المراجع المراجع المراجع المراجع المراجع المراجع المراجع المراجع المراجع المراجع المراجع | 2            | Fields traused events<br>Fields grange works<br>Fields grange works<br>Fields grange works<br>Fields grange works<br>Fields traused works<br>Fields traused works<br>Fie |
| 1                                       | 4                      |      |                  | r      |                                                                                                    | r            | April 2021                                                                                                    |
| د مرد دند بعدا ۵۰<br>- امرد اند بعدا ۵۰ | -                      | ii   | 10               | ii     | il<br>a R Succession                                                                                                    | 16           |                                                                                                    |
| 12<br># 140-40-200                      | 15<br>81 100 11 100 11 | 1.8  | . بر، بار خط ۵ 🖥 | 21<br> | 11.                                                                                                    | n:           | May 2021                                                                                                    |